| TML/MSH Microbiology Department<br>Policy & Procedure Manual | Policy #MI\VIT\09\01\v01                  | Page 1 of 2 |
|--------------------------------------------------------------|-------------------------------------------|-------------|
| Section: Vitek Manual                                        | Subject Title: Correcting Card Label with |             |
|                                                              | Card Still in Reader                      |             |
| Issued by: LABORATORY MANAGER                                | Original Date: October 4, 1995            |             |
| Approved by: Laboratory Director                             | Revision Date: May 30, 2001               |             |

## CORRECTING CARD LABEL WITH CARD STILL IN READER

A) TO CORRECT CARD # ERROR (wrong label, card label not recognized by reader etc.) while card is still in READER:

At Main Menu:

- 1. click "VITEK"
- 2. click specific tray # using Reader/Tray button OR click on "SYSTEM" to get a directory of all trays and readers.
- 3. select card that needs correction
- 4. click "VIEW"
- 5. click "**VITEK ID**" box
- 6. type in the correct VITEK # (the # that was read by the reader originally will remain on screen as CARD #
- 7. click "**FILE**"
- 8. click "QUIT"

## B) TO CORRECT ISOLATE # ON CARD At Main Menu:

- 1. click "VITEK"
- 2. click specific tray # using Reader/Tray button OR click on "SYSTEM" to get a directory of all trays and readers.
- 3. select card that needs correction
- 4. click "**VIEW**"
- 5. click "**ISOLATE** #" box
- 6. delete the # in the box
- 7. type in the correct Isolate # (the # that was read by the reader originally will remain on screen as CARD #)
- 8. click "FILE"
- 9. click "QUIT"

| TML/MSH Microbiology Department | Policy # MI\VIT\09\01\v01 | Page 2 of 2 |
|---------------------------------|---------------------------|-------------|
| Policy & Procedure Manual       |                           |             |
| Vitek Manual                    |                           |             |

- C) TO CORRECT WRONG EXTERNAL CARD MARK (ie. catalase, oxidase, coagulase or beta-hemolysis) If card was in READER <u>for 1 hour or less</u>: At Main Menu:
  - 1. click "VITEK"
  - 2. click specific tray # using Reader/Tray buttom OR click on "SYSTEM" to get a directory of all trays and readers.
  - 3. select card that needs correction ("STATUS" on the directory of the card must be "NEW" or "1:00" in order for the external card mark be altered).
  - 4. click "VIEW"
  - 5. click "**Ext Tests**" box
  - 6. click the correct reaction
  - 7. click "FILE"
  - 8. click "QUIT" If card was in READER for 2 hours or more, External Card Mark can not be changed.